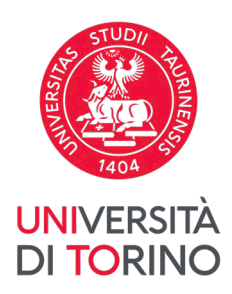

## Linee guida per effettuare pagamenti con pagoPA

v03, 22-12-2022

Dal 30 giugno 2020 i pagamenti verso le Pubbliche Amministrazioni devono essere effettuati esclusivamente mediante la piattaforma pagoPA (art. 65, comma 2, del D.Lgs n. 217/2017 come da ultimo modificato dal D.L. n. 162/2019 - Decreto Milleproroghe).

Pertanto, **il pagamento della contribuzione studentesca dovrà essere effettuato esclusivamente tramite pagoPA**, un sistema di pagamenti elettronici realizzato per rendere più semplice, sicuro e trasparente qualsiasi pagamento verso la Pubblica Amministrazione. Per informazioni dettagliate puoi consultare la relativa sezione del sito web raggiungibile al link <u>https://www.pagopa.gov.it/</u>

## 1. Visualizza i tuoi pagamenti

Per visualizzare lo stato dei tuoi pagamenti, accedi alla MyUnito: www.unito.it > *Login*, dopodiché clicca sul pulsante *Tasse*.

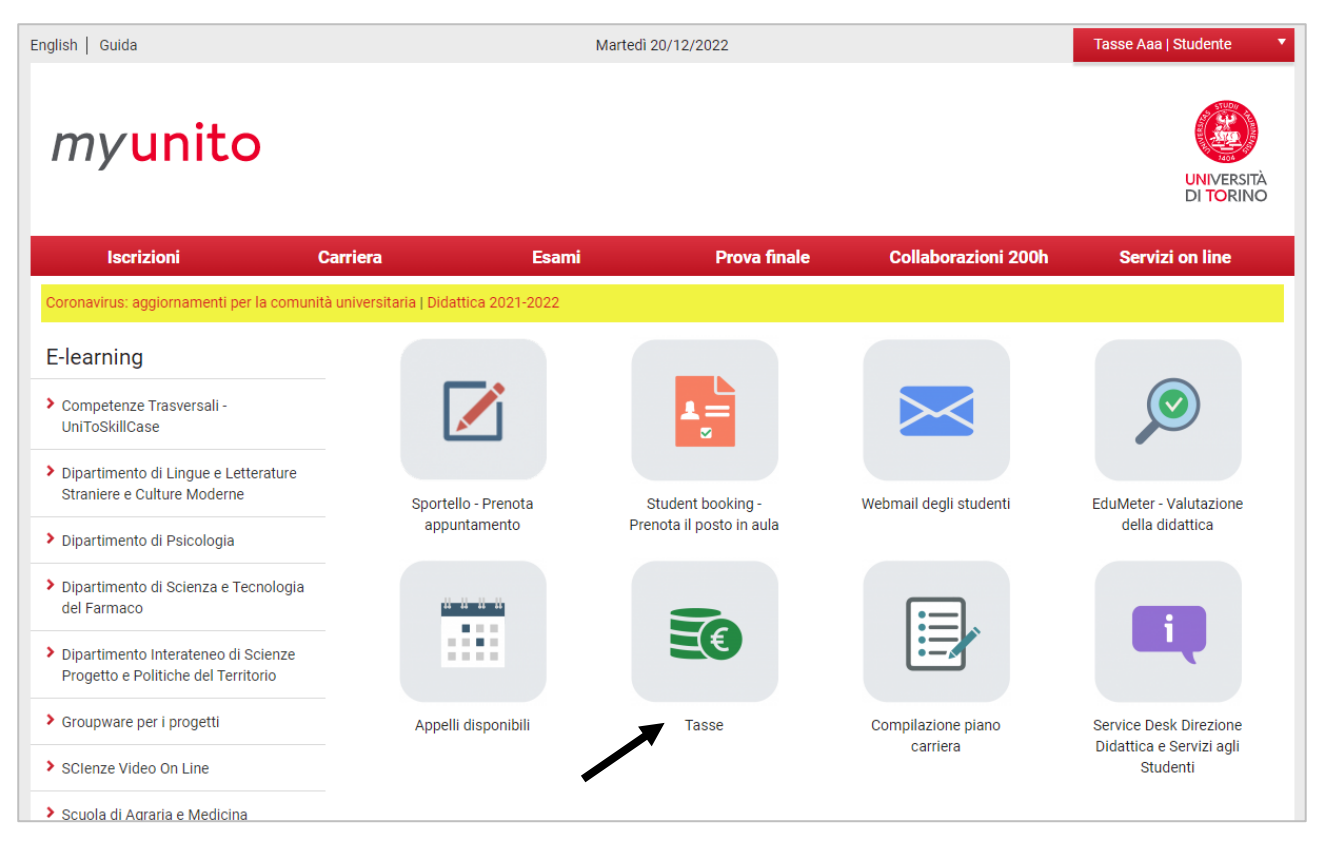

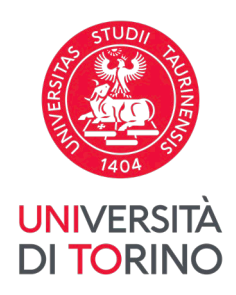

Nel caso in cui tu ti stia immatricolando, invece, segui il percorso *Iscrizioni > Immatricolazione > Visualizza pagamenti*.

| Orientamento                                                              | Iscrizioni                                  | Carriera | International mobility                 | Servizi on line                                        | Sportelli                 |
|---------------------------------------------------------------------------|---------------------------------------------|----------|----------------------------------------|--------------------------------------------------------|---------------------------|
| E-learning                                                                | Dati Anagrafici                             |          |                                        |                                                        |                           |
| <ul> <li>Scuola di Scienze Giuridiche<br/>ed Economico-Sociali</li> </ul> | Documenti di identità<br>Test di Ammissione |          |                                        | Ħ                                                      | <b>22</b>                 |
| > Test online                                                             | Test di valutazione                         |          |                                        |                                                        |                           |
| Iniziative di orientame                                                   | Immetricolatione                            | JyTest   | Oriento#UniTO - Lapp per<br>orientarti | Scenario didattico -<br>Naviga corsi e<br>insegnamenti | Atlante delle professioni |
| Cinemate di existentemente                                                | Allegati Carriera                           |          |                                        |                                                        |                           |
| · Choringoe of concrustinging                                             | Exami di Stato                              |          |                                        |                                                        |                           |

Dall'Elenco Tasse, clicca sul numero di fattura del pagamento che desideri effettuare.

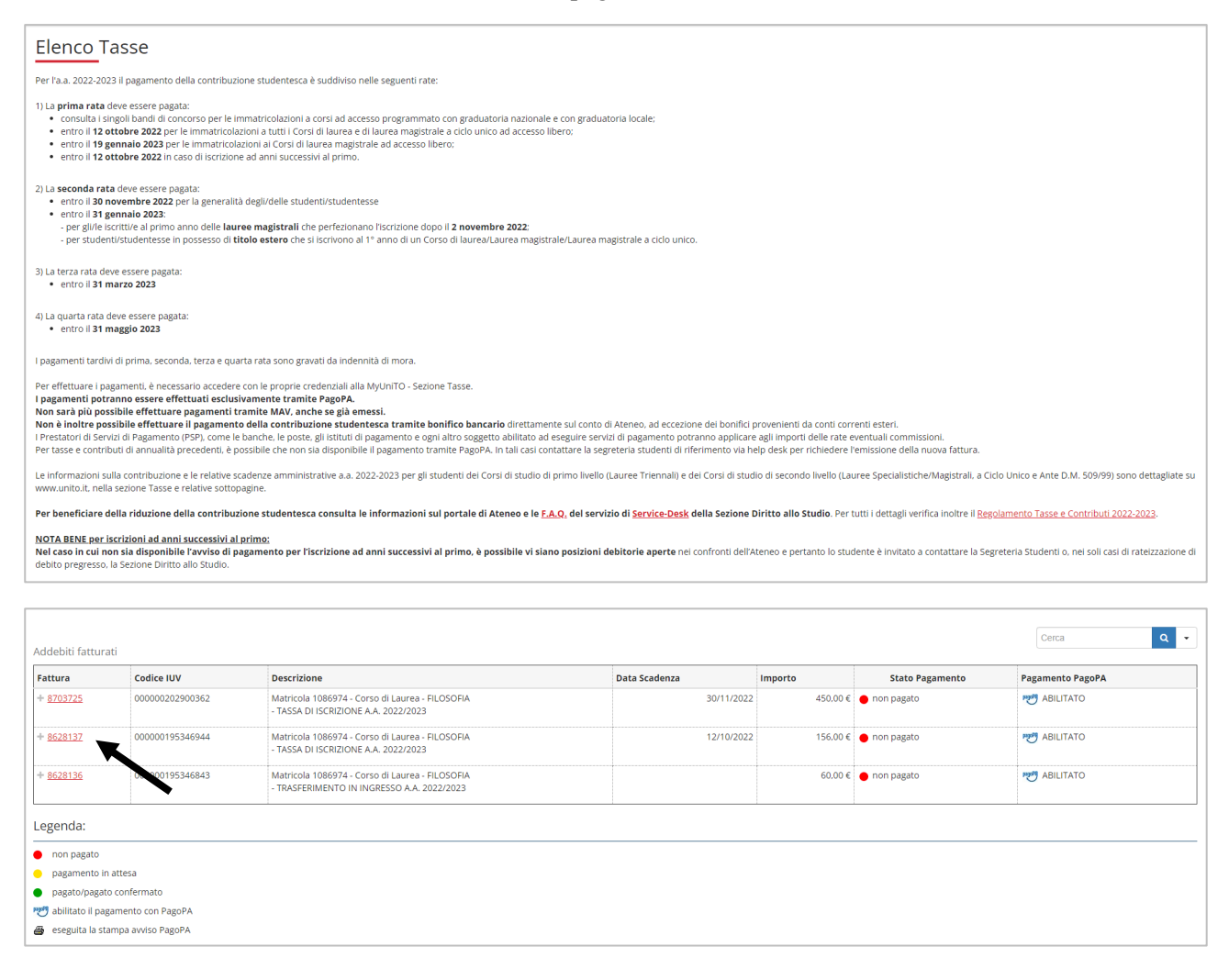

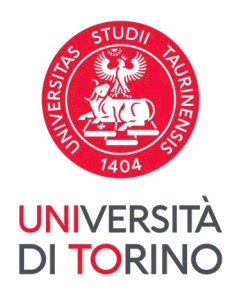

Potrai quindi scegliere tra due opzioni di pagamento: "Stampa Avviso per PagoPA" e "Paga online con PagoPA".

| Dettaglio Fattura                                                                                                    |                         |                 |          |  |  |
|----------------------------------------------------------------------------------------------------|-------------------------|-----------------|----------|--|--|
| Fattura 8628137                                                                                                    |                         |                 |          |  |  |
| Data Scadenza                                                                                                    | 12/10/2022              |                 |          |  |  |
| Importo                                                                                                    | 156.00 €                |                 |          |  |  |
| Modalità                                                                                                    | PAGAMENTO MEDIANTE NODO |                 |          |  |  |
| Verà richiesto di scegliere il Prestatore di Servizi di Pagamento (es. una banca o un altro istituto di pagamento) e relativo servizio da questo offerto (es. addebito in conto corrente, carta di credito, bollettino postale elettronico), per poi effettuare la transazione tramite il "Nodo Del Pagamenti - SPC" gestito dall'Agenzia per l'Italia Digitale. Altre informazioni al lini: <u>www.agid.gov.it</u> Attenzione: se la procedura di pagamento viene interrotta. I pulsanti "Paga online con PagoPA" e "Stampa Arviso per PagoPa" potrebbero non essere disponibili per circa 30 minuti. Tasse |                         |                 |          |  |  |
| Anno                                                                                                    | Rata Voce               |                 | Importo  |  |  |
| TASSA DI ISCRIZIONE                                                                                                    |                         |                 |          |  |  |
| 2022/2023                                                                                                    | 1 di 4                  | TASSA REGIONALE | 140,00 € |  |  |
|                                                                                                    |                         | BOLLO           | 16,00 €  |  |  |
| Paga online con PagoPA Stampa Avviso per PagoPA                                                                                                    |                         |                 |          |  |  |

### Posso pagare direttamente dall'app MyUnito+?

Ad oggi non è possibile effettuare pagamenti tramite l'app MyUnito+.

#### Posso pagare tramite bonifico?

Non è possibile effettuare il pagamento della contribuzione studentesca tramite bonifico bancario direttamente sul conto di Ateneo, ad eccezione dei bonifici provenienti da conti correnti esteri.

### 2. Opzione "Stampa avviso per PagoPA"

Clicca sul pulsante "Stampa Avviso per PagoPA".

Viene scaricato un file PDF che contiene tutti i codici necessari per pagare tramite diversi canali, tra cui:

- home banking (sezione pagamenti CBILL/PagoPA)
- varie app per pagamenti (es. Satispay)
- tabaccherie e in generale punti vendita Mooney, Lottomatica e ITB
- filiali bancarie
- sportelli ATM abilitati

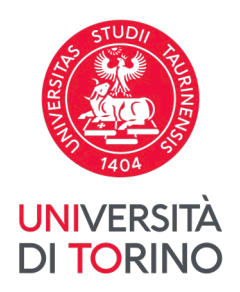

| Page AVVISO DI PAGAMENTO<br>Tasse di iscrizione universitarie                                                                                                    |                                                                            |                                                                                            | UNIVERSITÀ<br>DEGLI STUDI<br>DI TORINO |  |
|----------------------------------------------------------------------------------------------------|----------------------------------------------------------------------------|--------------------------------------------------------------------------------------------|----------------------------------------|--|
| ENTE CREDITORE Cod. Fiscale 80088230018                                                                                                    | DE                                                                         | ESTINATARIO AVVISO                                                                         | Cod. Fiscale AAA                       |  |
| Università degli Studi di TORINO                                                                                                    | AA<br>,                                                                    |                                                                                            |                                        |  |
| QUANTO E QUANDO PAGARE?                                                                                                    | DC                                                                         | DVE PAGARE? bista dei car                                                                  | ali di pagamento su www.pagopa.gov.it  |  |
| 156,00 Euro entro il 12/10/2022       PAGA SUL SITe O CON LE APP         L'importo è aggiornato automaticamente dal sistema e pottebbe subire variazioni per eventuali sgravi, note di credito indennità di mora, sanzioni o interessi, ecc. Un operatore, il sito o l'app che userati ti potrebbero quindi chiedere una cifra diversa da quella qui indicata       PAGA SUL SITe O CON LE APP         Managemento. Potrai pagare con carte, conto corrente, CBIL       Giuto Entre Orditore, della tua Banca o degli altri canali di pagamento. Potrai pagare con carte, conto corrente, CBIL       Giuto Entre Orditore, della tua Banca o degli altri canali di pagamento. Potrai pagare con carte, conto corrente, CBIL         Verto SULTERRITORIO       Managemento. Potrai pagare in contanti, con carte o conto corrente, CBIL       Managemento. Potrai pagare in contanti, con carte o conto corrente, CBIL         Utilizza la porzione di avviso relativa al canale di pagamento che preferisci.       Utilizza la porzione di avviso relativa al canale di pagamento che preferisci. |                                                                            |                                                                                            |                                        |  |
| BANCHE E ALTRI CANALI                                                                                                    |                                                                            |                                                                                            | RATA UNICA entro il 12/10/2022         |  |
| Qui accanto trovi il codice QR<br>e il codice interbancario CBILL<br>per pagare attraverso il<br>circuito bancario e gli altri<br>canali di pagamento abilitati.                                                                                                    | Destinatario<br>Ente Creditore<br>Oggetto del<br>pagamento<br>Codice CBILL | AAA<br>Università degli Studi di TOI<br>Tasse di iscrizione universitarie<br>Codice Avviso | Euro 156,00                            |  |
|                                                                                                    | 55351                                                                      | 0010                                                                                       | 80088230018                            |  |

Sto effettuando un pagamento da home banking, ho copiato il Codice Avviso presente sull'avviso di pagamento ma non viene riconosciuto. Perché?

Ricorda che il Codice Avviso deve essere digitato senza inserire spazi tra le cifre che lo compongono.

## Sto effettuando un pagamento da home banking ma mi viene richiesto un codice con un nome diverso da quello presente sull'avviso di pagamento che ho scaricato. Quali codici devo inserire?

Alcune procedure di pagamento potrebbero indicare diciture diverse, riportiamo a titolo di esempio:

- "Codice Azienda" = Codice CBILL

- "Codice IUV" o "Codice Pagamento" = Codice Avviso

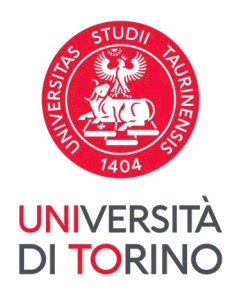

# Ho cliccato sul pulsante "Stampa Avviso per PagoPA" ma si è aperto un altro avviso di pagamento già scaricato in precedenza. Come posso visualizzare l'avviso di pagamento corretto?

Elimina o rinomina i vecchi avvisi di pagamento già presenti nei Download del dispositivo in uso, quindi torna al pagamento che vuoi effettuare e clicca nuovamente su "Stampa Avviso per PagoPA".

### 3. Opzione "Paga online con PagoPA"

Clicca sul pulsante "Paga online con PagoPA".

Sarai reindirizzato/a alla pagina di accesso al servizio. Segui tutte le istruzioni a video per effettuare il pagamento.

| pagnPA | Universita' degli Studi di Torino<br><b>156,00 €</b> | Annulia                                                                                                    |
|--------|------------------------------------------------------|----------------------------------------------------------------------------------------------------|
|        | πv                                                   |                                                                                                    |
|        | pagoPA                                               |                                                                                                    |
|        | Entra con SPID                                       |                                                                                                    |
|        | Non hai SPID? Scopri di più                          |                                                                                                    |
|        | Entra con la tua email                               | i de la construcción de la construcción de la construcción de la construcción de la construcción de la constru |
|        |                                                      |                                                                                                    |
|        |                                                      |                                                                                                    |

Dopo aver effettuato l'accesso, seleziona la modalità di pagamento che preferisci tra quelle proposte e segui le istruzioni a video per effettuare il pagamento online.

| pagoPP | Universita' degli Studi di Torino<br>156,00 € | Annulla |
|--------|-----------------------------------------------|---------|
|        |                                               |         |
|        |                                               |         |
|        |                                               |         |
|        | Come vuoi pagare?                             |         |
|        | Carta di credito/debito                       |         |
|        | Conto corrente                                |         |
|        | Altri metodi di pagamento                     |         |

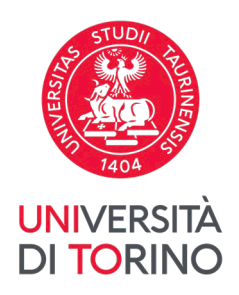

Se hai selezionato "Carta di credito/debito" puoi effettuare il versamento inserendo i dati della tua carta. Attenzione: verifica che la tua carta sia abilitata a effettuare acquisti *su piattaforme di e-commerce/online*.

Se hai selezionato "Conto corrente" puoi cercare l'operatore dove hai un conto scorrendo in basso nella pagina, e in seguito selezionare il relativo servizio. Ti viene richiesto di confermare la tua scelta: clicca "Continua" per essere reindirizzato/a alla pagina di pagamento dell'operatore selezionato.

Se hai selezionato "Altri metodi di pagamento" puoi cercare il canale di pagamento preferito scorrendo in basso nella pagina, e in seguito selezionare il relativo servizio. Ti viene richiesto di confermare la tua scelta: clicca "Continua" per essere reindirizzato/a alla pagina di pagamento dell'operatore selezionato.

In ogni caso, all'avvio della procedura di pagamento riceverai un'e-mail riguardo il tentativo di pagamento. Dopodiché riceverai una seconda e-mail, che comunica se il pagamento è effettivamente andato a buon fine oppure no.

Dopo aver completato la procedura puoi anche tornare a consultare l'*Elenco Tasse* della MyUnito per visualizzare l'esito del pagamento.

# Ho cliccato sul pulsante "Paga online con PagoPA" ma il mio tentativo di pagamento non è andato a buon fine. C'è un'altra possibilità per effettuare il pagamento?

Anziché cliccare sul pulsante "Paga online con PagoPA" usato in precedenza, seleziona l'altro pulsante: "Stampa Avviso per PagoPA", e segui le indicazioni riportate al paragrafo precedente.

#### Ho appena fatto un tentativo di pagamento online che non è andato a buon fine. Adesso vorrei procedere con un altro tentativo ma i pulsanti "Paga online con PagoPA" e "Stampa Avviso per Pago PA" sono spariti. Perché?

Se una procedura di pagamento online viene interrotta, i pulsanti "Paga online con PagoPA" e "Stampa Avviso per PagoPA" potrebbero non essere disponibili per circa 30 minuti. Durante questo lasso di tempo è consigliabile non tentare nuovi accessi/non ricaricare la pagina, altrimenti il tempo complessivo di indisponibilità dei pulsanti per il pagamento potrebbe aumentare.

In caso di ulteriori dubbi puoi utilizzare il Service Desk della Direzione Didattica e Servizi agli Studenti: <u>https://hdstudenti.unito.it/</u> o contattare l'assistenza di pagoPA: <u>https://www.pagopa.gov.it/it/pagopa/helpdesk/</u>